# 河南中医学院网络教学综合平台简明操作说明

网络教学综合平台是基于计算机网络技术的交互式教与学支撑平台,可从如下几个方面为教师 教学提供支持:

- 网络辅助教学:以"课程教学"为核心,支持课程基础信息发布、教学内容组织与管理、互动答疑、教学评价与评测、课程管理,以及教学过程和资源的有效积累;
- 精品视频公开课程/精品资源共享课程建设:提供课程建设模板和网站自动生成工具,支持
  零技术门槛快捷创建、更新、维护精品课程项目网址;支持与网络教学积累成果相互引用, 避免重复建设,深化教学应用。

### 第一步:如何访问网络教学综合平台

- 1. 打开浏览器
- 2. 在地址栏输入平台地址 <u>http://211.69.33.77/eol</u>

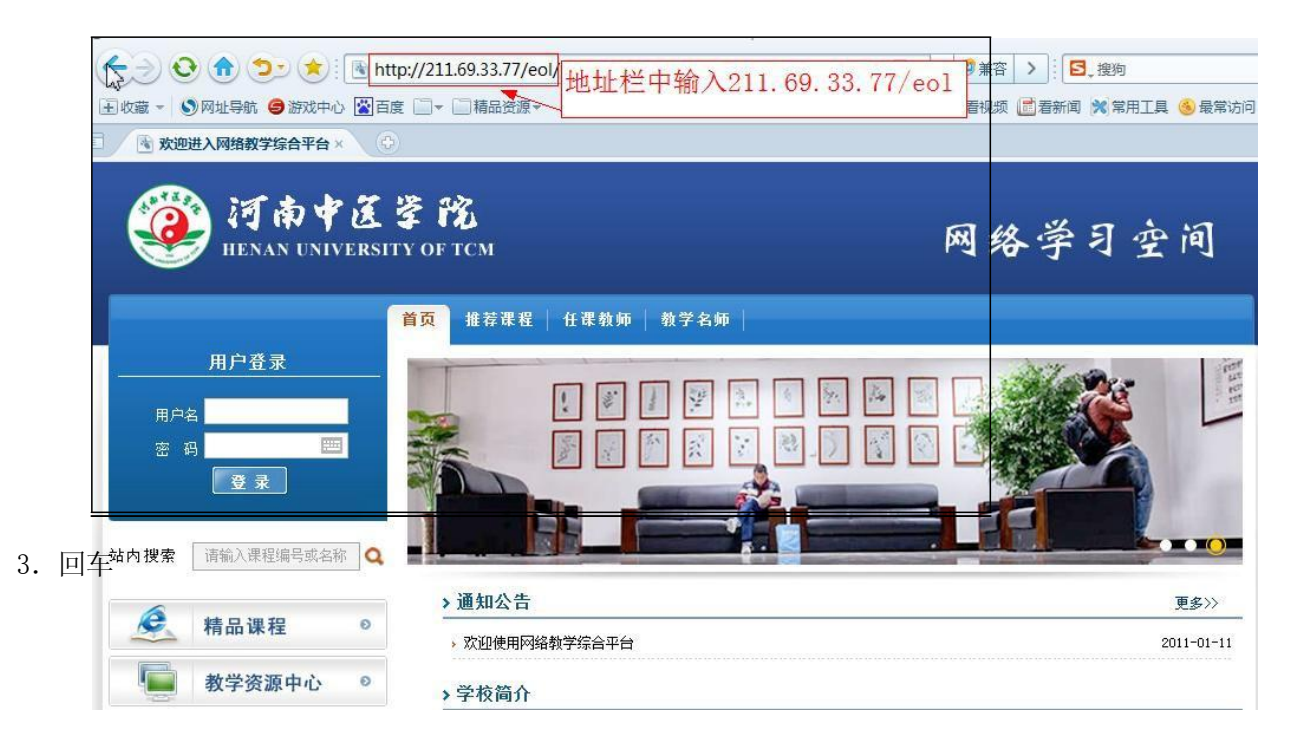

## 第二步:如何登陆网络教学综合平台

1. 输入正确的用户名和密码,点击"登录";

2. 登录成功后,系统会自动显示欢迎信息,点击"进入",进入教师"个人首页"操作界面。

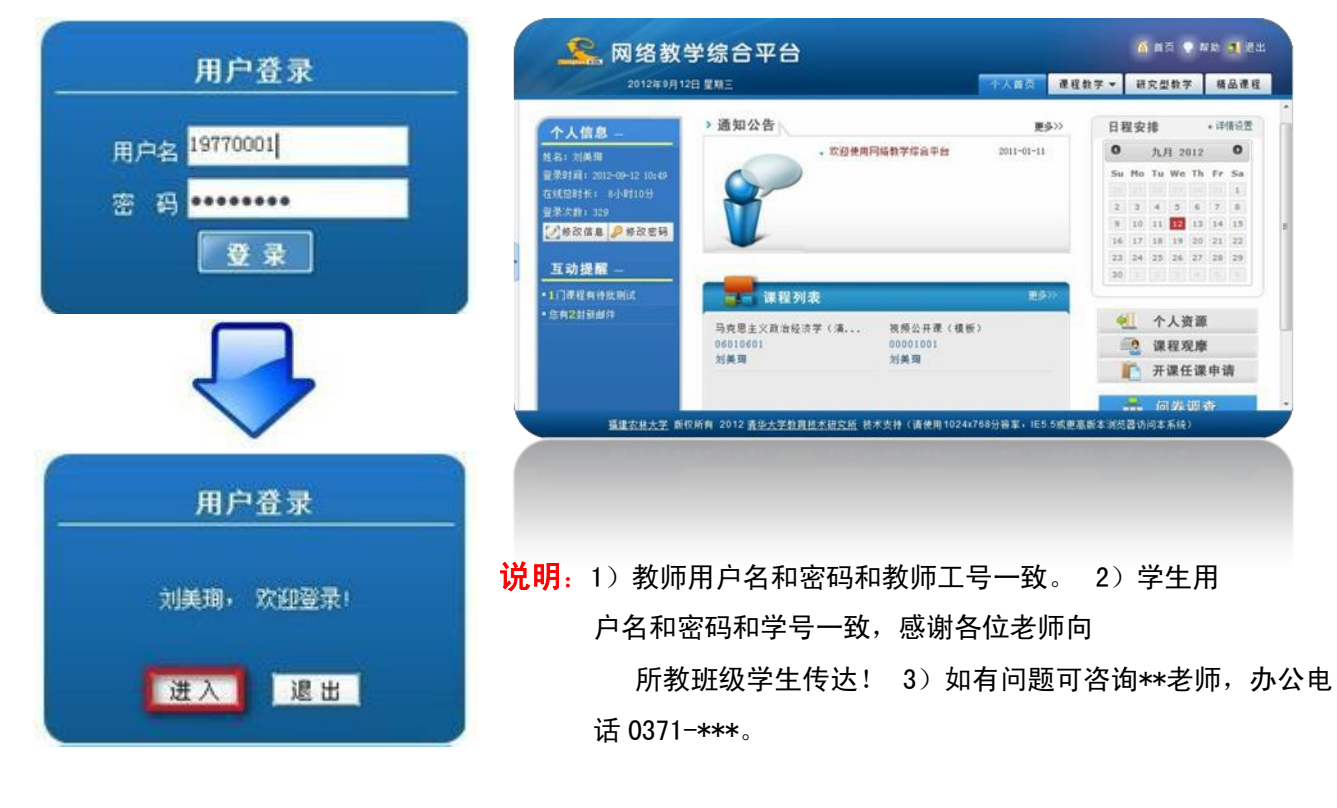

### 第三步:如何开展网络教学

在 "个人首页"上方导航【**课程教学**】点击课程名称进入。系统默认为每门课程预设教学栏目 按传统教学流程可分为**课程管理、教学内容准备、互动答疑、教学测评 4** 部分,主要功能配图简述 如下:

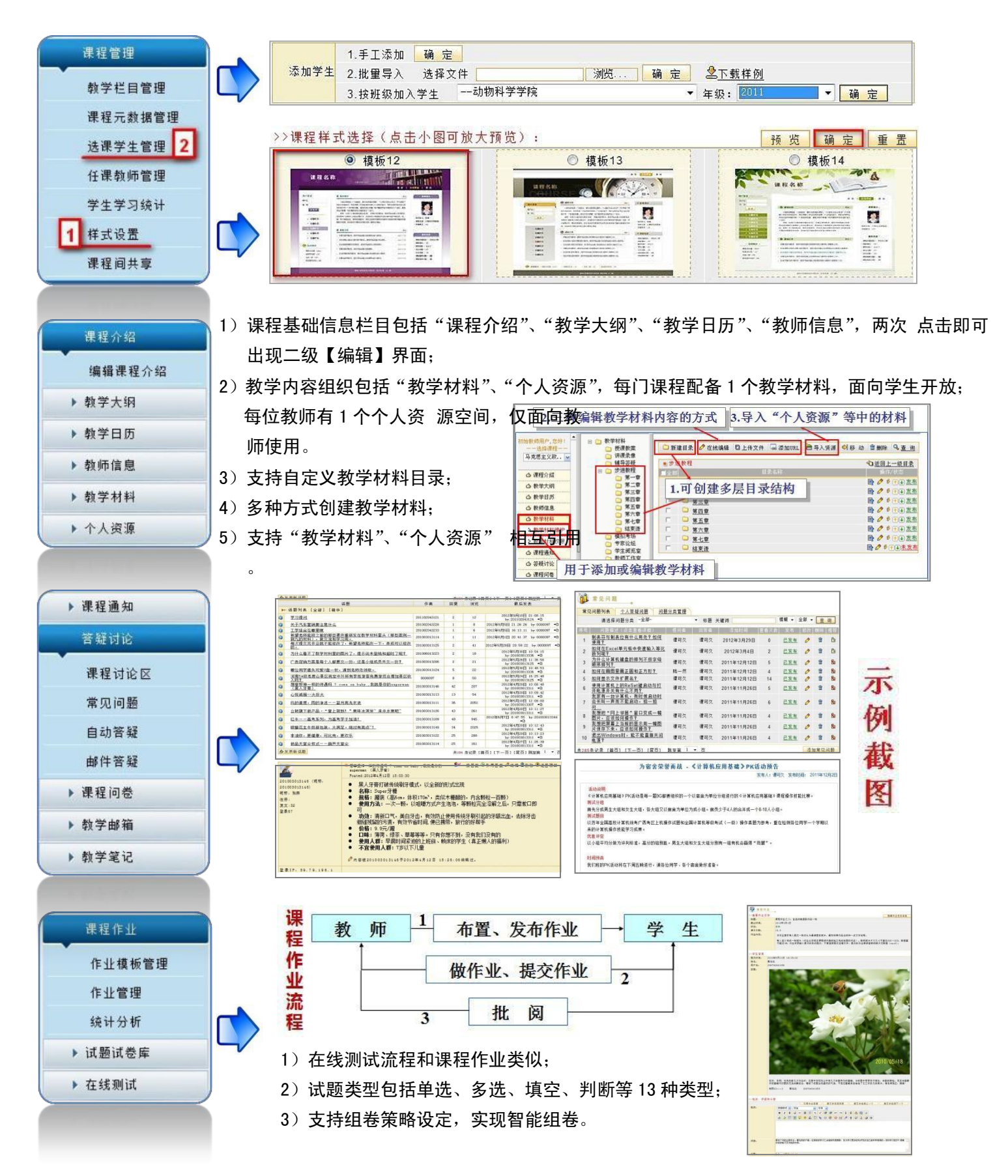

### 第四步:如何建设精品课程

在 "个人首页"点击上方导航【精品课程】进入课程建设空间。精品课程建设流程如下:

### 1. 组建"建设团队"

1)有项目建设要求的教师【课程负责人系统管理员负责开通项日建设空间

;

 2)可添加助手协助建设精品课程项目网: 说明:只要愿意协助的教师即可,和实用:
 "闭队"无关联,评审专家、访客均不可

# 1、选择模板 → 2、设置栏目 → 3、编辑内容 您可以随时切换到预览状态查看建设情况

课程助手

课程负责人

2. 精品课程项目网站建设

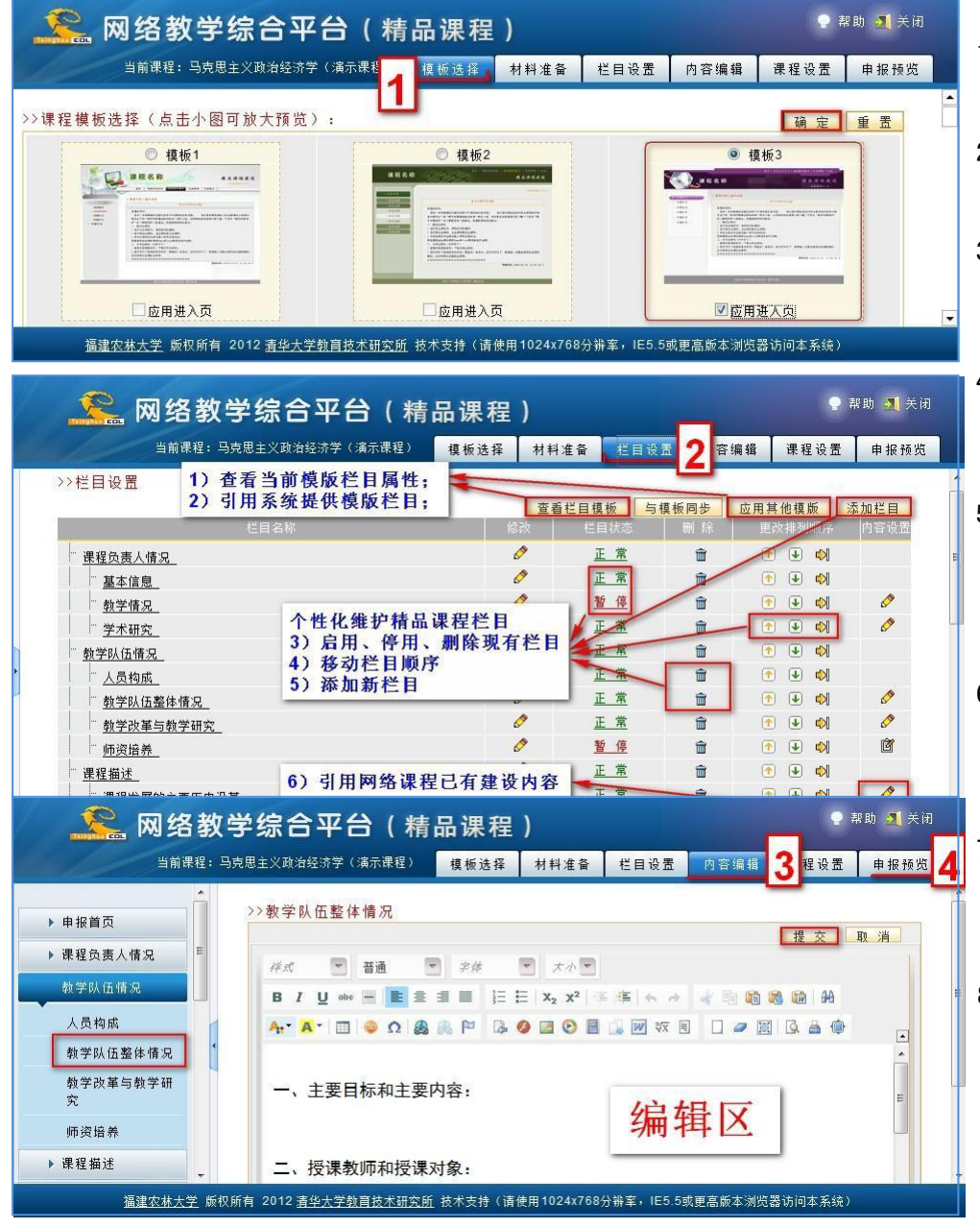

- 1)根据课程特色、个人喜好选 择课程模版;
- 2) 如需"封皮"效果可选择【应 用进入页】;
- 系统会采用选定模版自动生成申报网站;
- 4)系统管理员可根据每次申报 要求预设模版,教师一键引 用即可快捷完成栏目设置;
- 5)引用模版后教师可根据个人 项目特色对模版中的栏目进 行维护,包括修改、移动、 增加、删除;
- 教师可引用网络课程中已有 建设内容,避免重复建设, 深化教学应用;
- 7)点击需要完善内容的栏目即 可进行内容编辑,在线编辑 器所见即所得,易学易用;
- 8) 支持在线编辑、文件上传、
- 链接3中内容编辑方式; 9)教 师可随时点击"申报预览" 查看建设效果。